## How to Apply for a Degree/Certificate

Effective with the May 2021/August 2021 graduating class, all students can now complete the Degree Application process in one of two methods as noted below. Students should apply for each degree and/or certificate by the established deadlines. For example, a student seeking an undergraduate degree and an undergraduate certificate, would complete two applications.

<u>NOTE:</u> Students seeking a Doctoral Degree within the Graduate School must use Method #2 as they DO NOT have a Degree Audit in myUK GPS.

## Method #1 - Apply through Degree Audit in myUK GPS (Graduation Planning System)

- 1. Click on the Graduation tab (Undergraduate Majors only) Others should go directly into the audit to the Application for Degree requirement.
- 2. Click on the Green Apply for graduation link

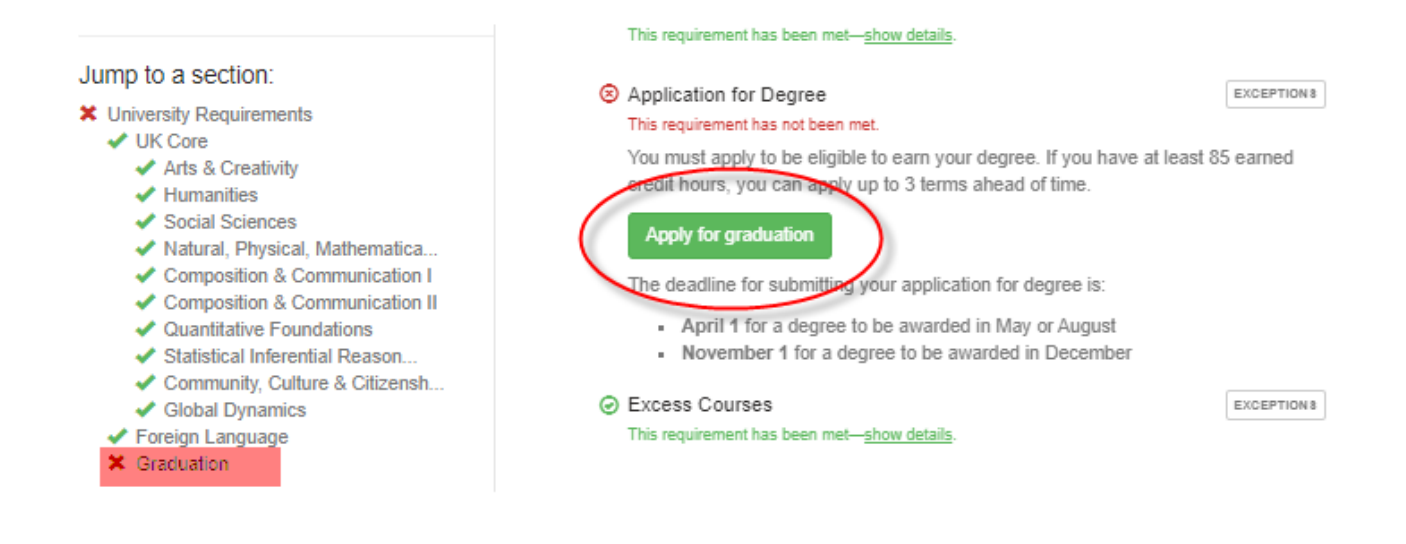

Follow the directions as shown in the screenshots in Method #2.

## Method #2 - Apply through the Student Services Tab in myUK

- 1. Go to 'Student Services' 'myRecords' tab
- 2. Select 'Apply for a Degree' from left navigation menu

| myPage   myInfo   myRecords              | Admissions   Degree Planning and Registration (myUKGPS)   Financials   UK Alert |                                         |
|------------------------------------------|---------------------------------------------------------------------------------|-----------------------------------------|
| Apply for a Degree                       |                                                                                 | History Back For                        |
| Detailed Navigation                      | Ready to graduate? C                                                            | Congratulations!                        |
| Unofficial Transcript                    | Complete the following to an                                                    | only for your degree                    |
| Apply for a Degree     Academic Calendar | Complete the following to ap                                                    | spiy for your degree.                   |
| Order Official Transcripts               | Are you applyin                                                                 | ng for:                                 |
| Letter of Good Standing                  |                                                                                 | 5                                       |
| Enroiment vernications                   | DEGREE                                                                          | CERTIFICATE                             |
|                                          | Undergraduate                                                                   | Undergraduate Certificate               |
|                                          | Graduate School                                                                 | Graduate Certificate                    |
|                                          | Law                                                                             | Post-Graduate Certificate               |
|                                          | Pharmacy                                                                        |                                         |
|                                          | Dentistry                                                                       |                                         |
|                                          | Medicine                                                                        |                                         |
|                                          | DNP                                                                             |                                         |
|                                          | DPT                                                                             |                                         |
|                                          | DSW                                                                             |                                         |
|                                          | (If you would like to apply for multiple degrees                                | s, please complete one form at a time.) |

3. Select the tile with the appropriate program you are seeking a degree or certificate in.

| myPage   myInfo   myRecords                          | Admissions   Degree Planning and Registration (myUKGPS)   Finan | ncials   UK Alert   |                                   |
|------------------------------------------------------|-----------------------------------------------------------------|---------------------|-----------------------------------|
| Apply for a Degree                                   |                                                                 |                     | History <u>Back</u> For           |
| Detailed Navigation                                  | Ready to gra                                                    | aduate? Con         | aratulations!                     |
| Unofficial Transcript                                | Consistent the f                                                |                     | 5                                 |
| <ul> <li>Apply for a Degree</li> </ul>               | Complete the f                                                  | bilowing to apply   | for your degree.                  |
| Academic Calendar                                    |                                                                 |                     |                                   |
| Order Official Transcripts                           | A                                                               | re you applying fo  | or:                               |
| Letter of Good Standing     Enrollment Verifications |                                                                 |                     |                                   |
| - Enromment Verincations                             | DEGREE                                                          |                     | CERTIFICATE                       |
|                                                      | Undergraduate                                                   |                     | Undergraduate Certificate         |
|                                                      | Graduate School                                                 |                     | Graduate Certificate              |
|                                                      | Law 👆                                                           |                     | Post-Graduate Certificate         |
|                                                      | Pharmacy                                                        | OR                  |                                   |
|                                                      | Dentistry                                                       |                     |                                   |
|                                                      | Medicine                                                        |                     |                                   |
|                                                      | DNP                                                             |                     |                                   |
|                                                      | DPT                                                             |                     |                                   |
|                                                      | DSW                                                             |                     |                                   |
|                                                      | (If you would like to apply for mu                              | ltiple degrees, ple | ase complete one form at a time.) |

### 4. Select a term from the drop-down menu

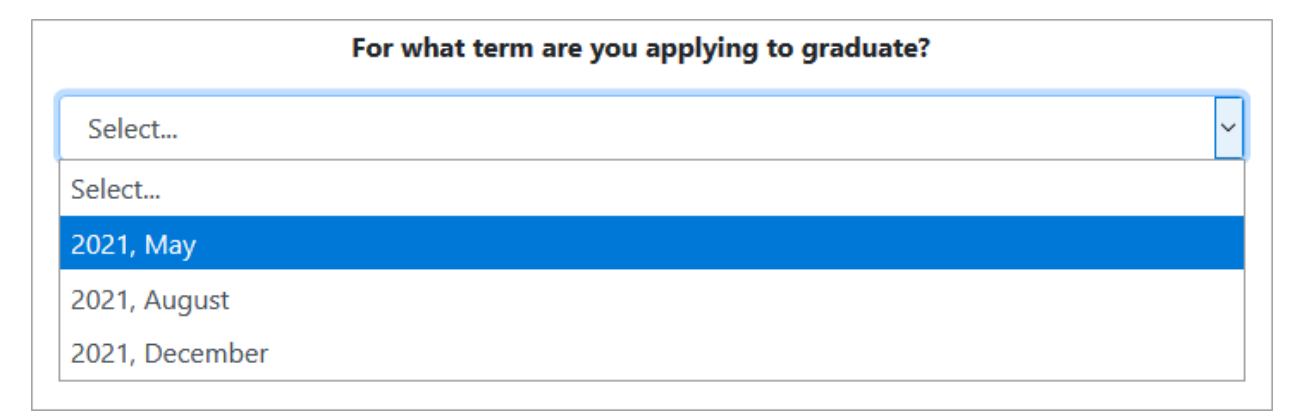

5. Check the box for the degree and click Next (if multiple degrees, please check one at a time)

| For what term are you applying to graduate?                                                                                                    |
|----------------------------------------------------------------------------------------------------|
| 2021, May ~                                                                                                    |
| Which degree(s) are you currenly applying to receive?                                                                                                    |
| Juris Doctor, Law                                                                                                    |
| Note: If the program(s) for which you want to apply does not match those listed, please contact your college's academic advising or student services office for help. |
| Next                                                                                                    |

Apply

6. Fill out the application form and click the button

|                                   | Name (as it should appea              | r on your diploma)          |
|-----------------------------------|---------------------------------------|-----------------------------|
| First Name:                       |                                       |                             |
| Middle Name                       | or Inital:                            |                             |
| Last Name:*                       |                                       |                             |
|                                   |                                       |                             |
| Your name                         | will appear like this on y            | our diploma.                |
|                                   |                                       | •                           |
|                                   |                                       |                             |
| Please be sure                    | include any hypens or periods and a   | ppropriate capital letters. |
| Please be sure<br>Thesis or Disse | o include any hypens or periods and a | ppropriate capital letters. |
| Please be sure<br>Thesis or Disse | o include any hypens or periods and a | ppropriate capital letters. |
| Please be sure<br>Thesis or Disse | o include any hypens or periods and a | ppropriate capital letters. |
| Please be sure                    | o include any hypens or periods and a | ppropriate capital letters. |

If the application is submitted successfully, the following message will be displayed

Your application has been accepted and will be reviewed soon. Diplomas are mailed approximately 8-12 weeks following the conclusion of each term.

# If there is an existing application that is active (not withdrawn) the system will respond with the message

×

×

An application already exists for the Program, Academic Year and Academic Session

- 7. The student will receive an email confirmation about the submission
  - Displayed below are examples of the three types of confirmations students receive depending on their degree – undergraduate, graduate and professional school.

#### **Undergraduate:**

We have received your Undergraduate Degree Application.

You have applied for a May 2021 degree in the following program:

Bachelor of Science, Biology

All students should verify their progress toward degree completion via <u>your degree audit in</u> <u>myUK GPS</u>. Please contact your academic advisor if you have any questions.

If you fail to complete all degree requirements during the current semester you have applied, you will be required to re-apply for the degree in an upcoming semester.

NOTE: Applying for your degree does not automatically register your participation in Commencement. If you would like to participate in the Commencement ceremony, registration begins 90 days prior to the ceremony at <a href="http://www.uky.edu/Commencement/">http://www.uky.edu/Commencement/</a>.

#### Diplomas

Students do not receive their diploma at Commencement. Diplomas are mailed 8-12 weeks following the conclusion of each semester and submission of final grades. The size of the diploma for a doctoral degree is  $12^{\circ} \times 15^{\circ}$ . The size of the diploma for a master's degree and an undergraduate degree is  $8 \frac{1}{2} \times 11^{\circ}$ . The size of all professional diplomas, except Medicine is  $12^{\circ} \times 15^{\circ}$ . The Medicine diploma is  $14^{\circ} \times 16^{\circ}$ . Diplomas are not issued for Certificates.

Please do not respond as this is an automated message from the Office of the Registrar.

#### Graduate:

We have received your Graduate Degree Application.

You have applied for a May 2021 degree in the following program:

Master of Business Administration, Business Administration

All students in the Graduate School except those seeking a Doctorate should verify their progress toward degree completion via <u>your degree audit in myUK</u><u>GPS</u>. Please contact your Director of Graduate Studies if you have any questions.

If you fail to complete all degree requirements during the current semester you have applied, you will be required to re-apply for the degree in an upcoming semester.

NOTE: Applying for your degree does not automatically register your participation in Commencement. If you would like to participate in the Commencement ceremony, registration begins 90 days prior to the ceremony at <a href="http://www.uky.edu/Commencement/">http://www.uky.edu/Commencement/</a>.

#### Diplomas

Students do not receive their diploma at Commencement. Diplomas are mailed 8-12 weeks following the conclusion of each semester and submission of final grades. The size of the diploma for a doctoral degree is  $12^{\circ} \times 15^{\circ}$ . The size of the diploma for a master's degree and an undergraduate degree is  $8 \frac{1}{2} \times 11^{\circ}$ . The size of all professional diplomas, except Medicine is  $12^{\circ} \times 15^{\circ}$ . The Medicine diploma is  $14^{\circ} \times 16^{\circ}$ . Diplomas are not issued for Certificates.

Please do not respond as this is an automated message from the Office of the Registrar.

#### Professional school:

We have received your Professional School Degree Application.

You have applied for a May 2021 degree in the following program:

Doctor of Medicine, Medicine

All students should verify their progress toward degree completion via <u>your degree audit in</u> <u>myUK GPS</u>. Please contact your Professional School Registrar if you have any questions.

If you fail to complete all degree requirements during the current semester you have applied, you will be required to re-apply for the degree in an upcoming semester.

NOTE: Applying for your degree does not automatically register your participation in Commencement. If you would like to participate in the Commencement ceremony, registration begins 90 days prior to the ceremony at <a href="http://www.uky.edu/Commencement/">http://www.uky.edu/Commencement/</a>.

#### Diplomas

Students do not receive their diploma at Commencement. Diplomas are mailed 8-12 weeks following the conclusion of each semester and submission of final grades. The size of the diploma for a doctoral degree is  $12^{\circ} \times 15^{\circ}$ . The size of the diploma for a master's degree and an undergraduate degree is  $8 \frac{1}{2} \times 11^{\circ}$ . The size of all professional diplomas, except Medicine is  $12^{\circ} \times 15^{\circ}$ . The Medicine diploma is  $14^{\circ} \times 16^{\circ}$ . Diplomas are not issued for Certificates.

Please do not respond as this is an automated message from the Office of the Registrar.